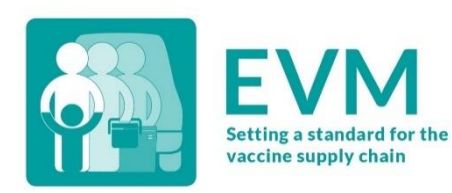

Эффективное управление вакцинами (ЭУВ) Краткая инструкция для эксперта по оценке

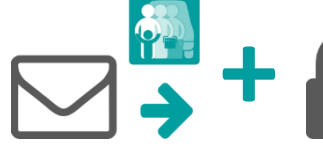

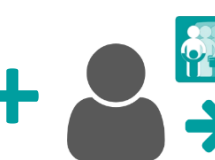

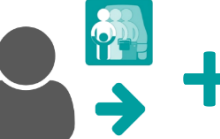

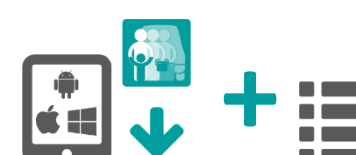

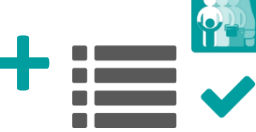

1. Запросите учетную запись ЭУВ

2. Войдите в свою учетную запись ЭУВ

3. Запросите право доступа для эксперта по оценке

4. Установите приложение ЭУВ

5. Проводите оценки

# Запросите учетную запись ЭУВ

Свяжитесь с глобальным администратором ЭУВ по электронной почте evmadmin@who.int\_и предоставьте ему следующие данные:

- Имя
- Адрес электронной почты
- Организация
- Должность
- Номер телефона
- Адрес

Глобальный администратор ЭУВ рассмотрит ваш запрос и отправит вам уведомление, как только он будет одобрен.

# 2. Войдите в свою учетную запись ЭУВ

- Откройте веб-сайт ЭУВ: https://extranet.who.int/evm2/web/Public
- Выберите меню в левом верхнем углу экрана, затем выберите Войти:

| <b>1</b>   | × | ABOUT EVM |
|------------|---|-----------|
| Sign in -j |   |           |

- Выберите адрес электронной почты, который вы использовали при отправке запроса на получение доступа к ЭУВ или выберите Использовать другую учетную запись, чтобы ввести адрес электронной почты.
- Введите и подтвердите ваши данные для авторизации. На мониторе появится главный экран ЭУВ.

В верхнем правом углу экрана будут отображаться страна проведения оценки и язык, выбранные на данный момент. Ваше имя пользователя и функция будут отображаться в меню.

После любого периода отсутствия активности произойдет автоматический выход из системы, для продолжения работы с вебсайтом ЭУВ вам нужно будет снова войти в систему.

## 3. Запросите право доступа для эксперта по оценке

- 1. Войдите в свою учетную запись ЭУВ (см. стр. 2).
- Выберите меню в левом верхнем углу экрана, затем выберите <ваше имя> > Профиль.
- Вкладка Сведения о пользователе отображается по умолчанию. Выберите вкладку Права доступа, и она появится на экране:

|               |                           | Permissions                    |                                                     |
|---------------|---------------------------|--------------------------------|-----------------------------------------------------|
|               |                           |                                | Request permission                                  |
|               |                           |                                | Bearch                                              |
| * Country     | ¢ Entilië                 | \$ Status                      | ÷ ÷                                                 |
| My Facilities |                           | Approved                       |                                                     |
|               |                           |                                | Previous 1 Next                                     |
|               | - County<br>by Facilities | County : (new<br>by Facilities | - Gaunty 2 Table 2 Sola<br>Dy Facilities - Approved |

4. Выберите Запросить право доступа. На экране появится вкладка Запросить право доступа:

| -           |
|-------------|
|             |
| τ           |
|             |
| Cancel Save |
|             |

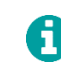

Поля, отмеченные \*, являются обязательными для заполнения.

- 5. В поле **Функция\*** выберите Эксперт по оценке (локации).
- 6. В поле **Страна\*** выберите страну, в которой вы хотите провести оценку.
- В поле Пожалуйста, объясните почему вам нужен доступ напишите объяснение того, почему вам необходим доступ.
- 8. Выберите **Сохранить**. Национальный руководитель страны рассмотрит и одобрит ваш запрос.

После того, как он будет одобрен, вы сможете войти на веб-сайт ЭУВ, чтобы скачать и заргузить анкеты для страны, которые предназначены для вас, из мобильного приложения ЭУВ.

## 4. Установите приложение

Приложение для экспертов по оценке ЭУВ доступно на устройствах с системами Android, Windows, а также на устройствах от Apple. Какое бы устройство вы ни выбрали, мы рекомендуем использовать устройство с размером экрана не менее шести дюймов, то есть использовать планшет или ноутбук, а не мобильный телефон.

0

Во время установки требуется подключение к интернету. Однако это требуется только в процессе установки. После завершения установки приложение может работать без подключения к Интернету.

### Android

| Требование   | Минимальное                  | Рекомендуемое |
|--------------|------------------------------|---------------|
| Android OS   | Версия 6                     | 9 или выше    |
| Жесткий диск | 8ГБ                          | 16ГБ или выше |
| ОЗУ          | 2ГБ                          | 4ГБ или выше  |
| Процессор    | 1.5 GHz /<br>четырехъядерный | Н/П           |
| Батарея      | 4000mAh                      | Н/П           |

1. Откройте Google Play Store и вбейте в строке поиска «EVM Assessor» или пройдите по этой ссылке:

https://play.google.com/store/apps/ details?id=com.who.evm.assessmenttool

- 2. Выберите **Установить** и следуйте инструкциям на экране.
- После установки откройте приложение. Приложение проверит наличие обновлений и загрузит их, если они доступны. Выберите ОК, чтобы закрыть сообщение с подтверждением.

### Apple

| Требование | Минимальное | Рекомендуемое    |
|------------|-------------|------------------|
| iOS        |             | iPhone 4, iPad   |
|            | 11          | Pro, iPad Mini,  |
|            |             | iPad 2 или более |
|            |             | новая версия.    |

 Откройте Apple App Store и вбейте в строке поиска «EVM Assessor» или пройдите по этой ссылке: https://apps.apple.com/gb/app/ evm-assessor/id1465486280

# 5. Проводите оценки

Теперь вы можете использовать мобильное приложение для экспертов по оценке ЭУВ, чтобы проводить оценки учреждений здравоохранения в рамках национальной оценки ЭУВ или оценивая только отдельные учреждения. Вы можете использовать это приложение для:

- Создания отдельных анкет ЭУВ для проведения самостоятельной оценки или в учебных целях.
- Скачивания анкет, предназначенных для заполнения.
- Проведения оценок учреждений здравоохранения посредством заполнения анкет ЭУВ.
- Анализа эффективности учреждений здравоохранения на основании баллов, полученных при проведении оценки.

- 2. Выберите **Загрузить** и следуйте инструкциям на экране.
- После установки откройте приложение. Приложение проверит наличие обновлений и загрузит их, если они доступны. Нажмите **ОК**, чтобы закрыть сообщение с подтверждением.

#### Windows

| Требование    | Минимальное | Рекомендуемое |
|---------------|-------------|---------------|
| Windows 10 OS | 10.0.16299  |               |

1. Откройте Microsoft Store и вбейте в строке поиска «EVM Assessor» или пройдите по этой ссылке:

https://www.microsoft.com/en-gb/ p/evm-assessor/9ncwfc8lgv5m

- 2. Выберите **Установить** и следуйте инструкциям на экране.
- После установки откройте приложение. Приложение проверит наличие обновлений и загрузит их, если они доступны. Нажмите **ОК**, чтобы закрыть сообщение с подтверждением.

Чтобы проверить версию вашей операционной системы, пройдите по этой ссылке:

https://support.microsoft.com/enus/help/13443/windows-which-operating-system

#### • Загрузки заполненных анкет.

Для получения подробных инструкций по использованию мобильного приложения для экспертов по оценке ЭУВ при проведении оценки учреждений здравоохранения, пожалуйста, изучите Пособие для экспертов по оценке ЭУВ:

#### https://www.technet-21.org/en/library/main/6094

Если вы столкнулись с какими-то проблемами, пожалуйста, свяжитесь с вашим национальным руководителем.